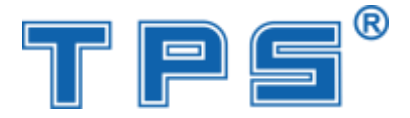

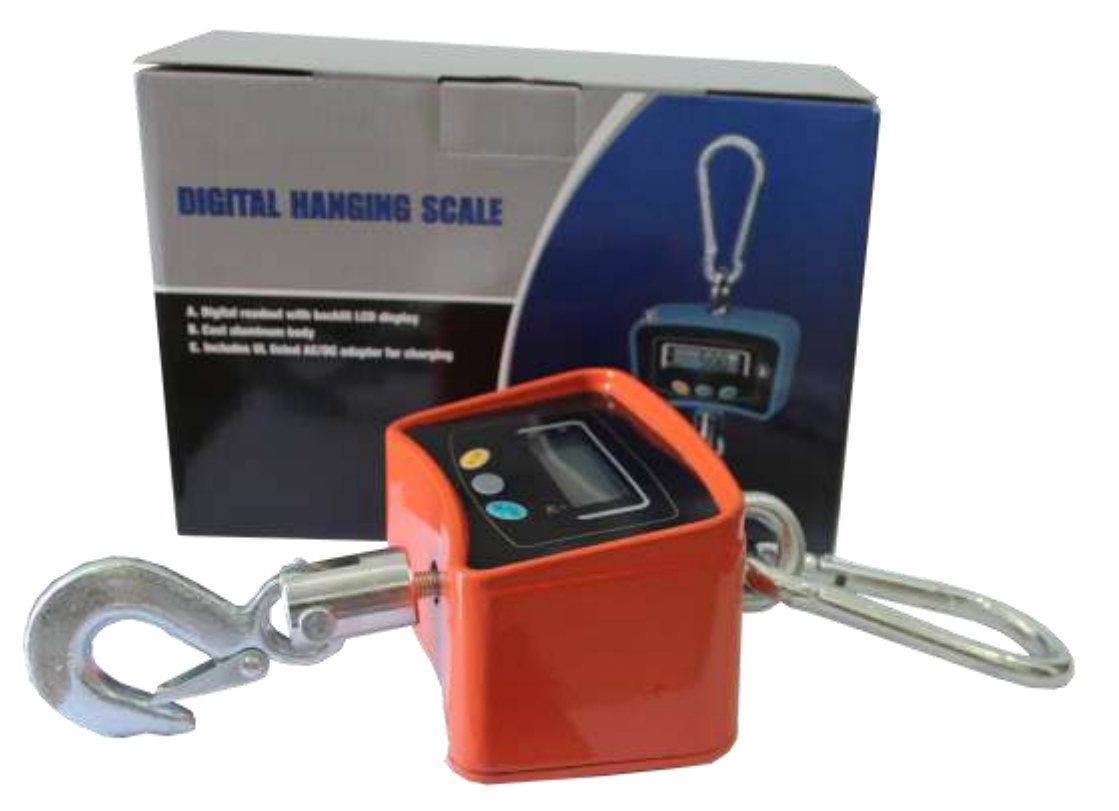

## Calibration of HB/HP Series crane scale

Turn on the scale, it will self-check and then it will display zero. Press and hold "Tare" key, at the same time press () twice very fast. Then the screen show POT 1, select the decimal point you want by "Tare" key, then press "Unit" key to confirm.

It will show the Max. Capacity, press "Tare" to change it and switch the digit by "<sup>()</sup> " key. After Max. Capacity is finished, confirm by "Unit" key.

It will display FD 1,select the Division you want by "Tare" key, then press "Unit" to confirm. It will display CAL 2 and press "Unit" key again, it will display the inter code and then display LOAD. Then hang the weights and press "Unit" key to confirm and then it

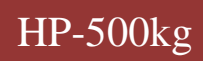

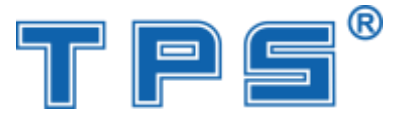

will show the inter code and then shows 25.5. Input the value of the weights you hang by "Tare" key and switch the digit by "<sup>(1)</sup>" key. After inputting the weights of the weight, press "Unit" to confirm, and it will display DONE. And then it displays the weight of the weights. Then the calibration is finished.